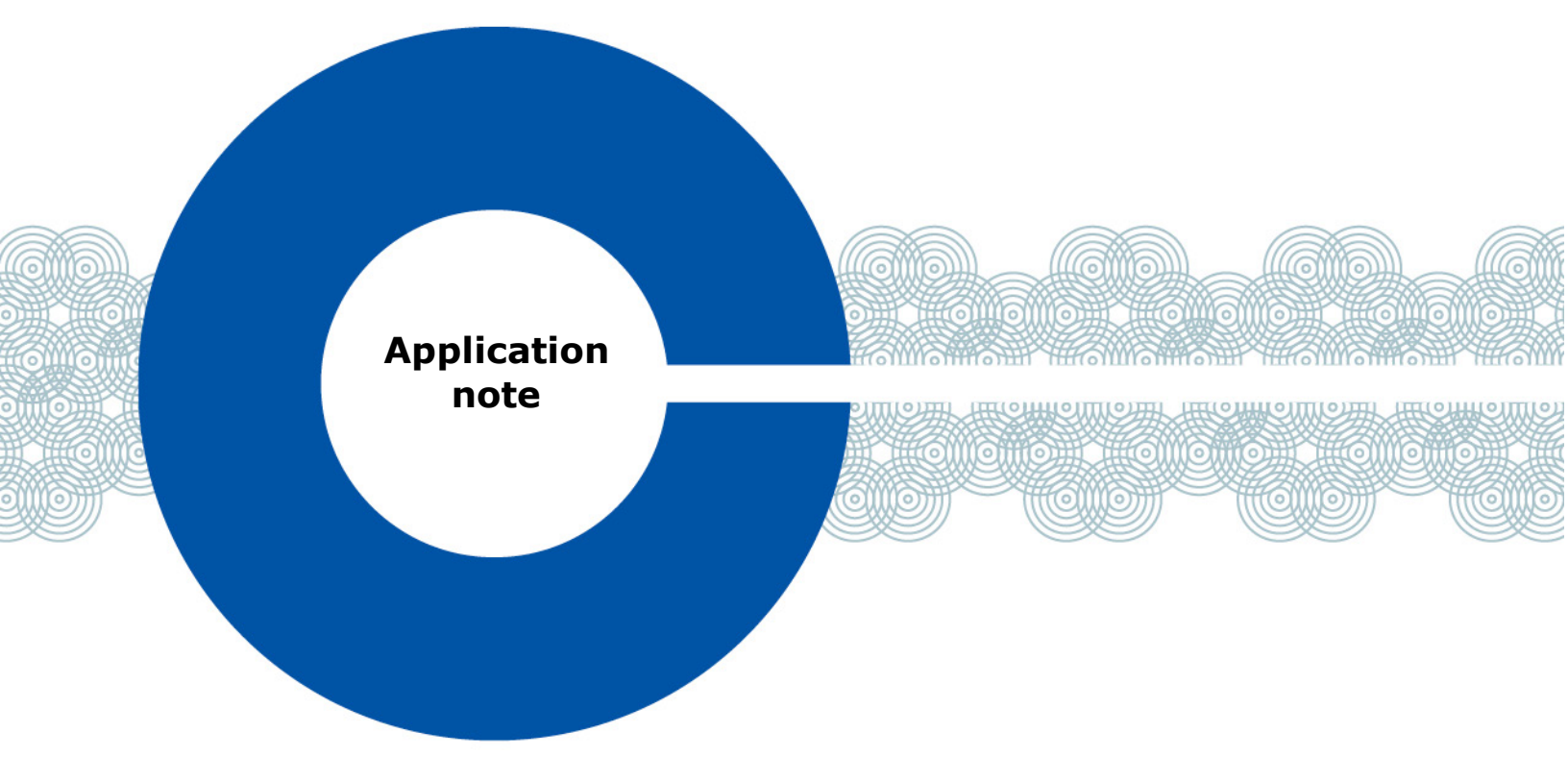

## Intercom audio connection between a Grass Valley camera XCU and a Clear-Com matrix system using SMPTE 2110-30 and AES67

14 June 2018

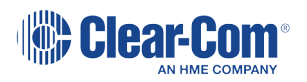

### Table of Contents

| 1 | Int | troduction                                     | .3 |
|---|-----|------------------------------------------------|----|
| 2 | Exa | ample set up                                   | .4 |
|   | 2.1 | Cable connectors: XCU                          | .5 |
|   | 2.2 | Cable connectors: Clear-Com matrix             | .5 |
| 3 | So  | ftware configuration                           | .7 |
|   | 3.1 | Configure the matrix settings                  | .7 |
|   | 3.2 | Configure E-Dante card settings                | .9 |
|   | 3.3 | Configure the XCU (Camera Connect)             | 12 |
|   | 3.4 | Make audio connections in the Dante Controller | 16 |
|   | 3.5 | General troubleshooting                        | 17 |
|   |     |                                                |    |

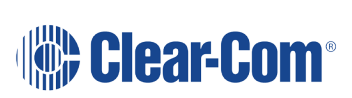

## **1** Introduction

This document assumes that the user has a basic familiarity with Grass Valley and Clear-Com equipment. It also assumes some understanding of networking.

This example shows how to set up two audio routes (ENG, PROD) between a Grass Valley video camera and a Clear-Com panel using AES67.

**Note:** Some of the information in this document is subject to change and is beyond the control of Clear-Com. If in doubt, please check with the relevant company documentation.

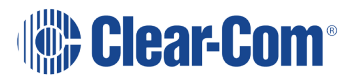

# 2 Example set up

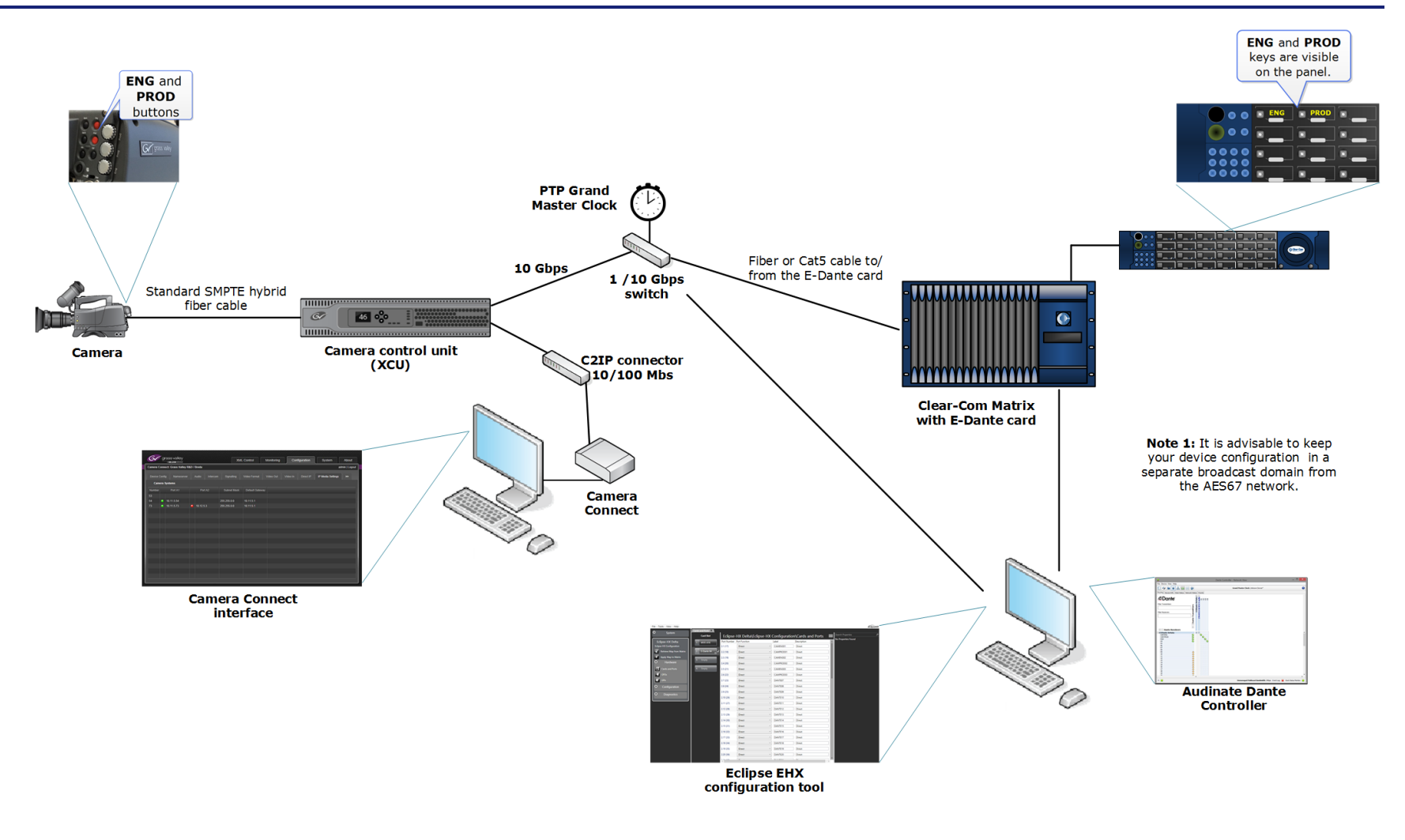

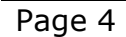

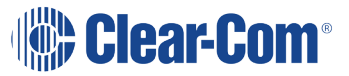

## 2.1 Cable connectors: XCU

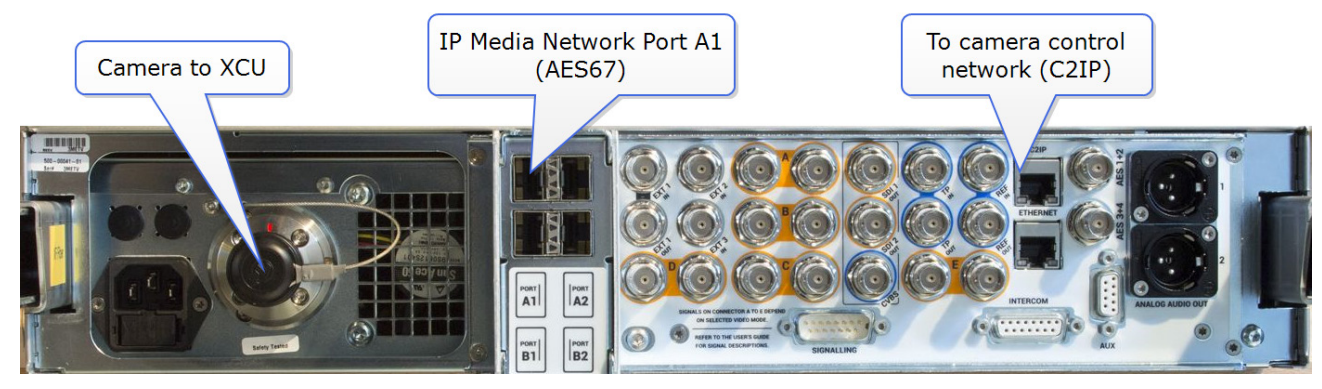

For more information on setting up a Grass Valley camera in a network context see: <u>Application Note: Direct IP configuration</u>.

### 2.2 Cable connectors: Clear-Com matrix

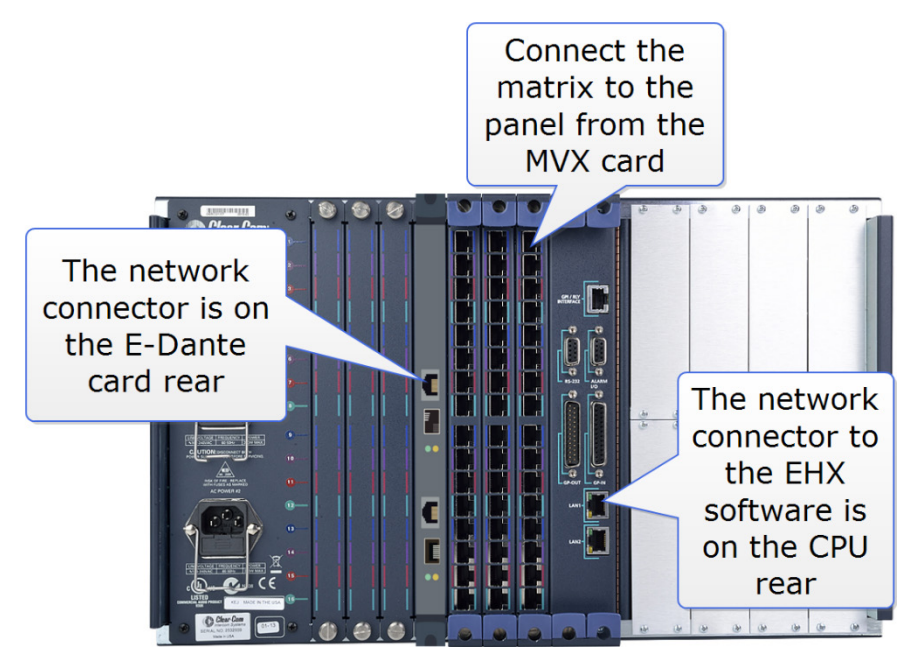

| Note: | It is advisable to keep your AES67 network separate from your device management |
|-------|---------------------------------------------------------------------------------|
|       | network.                                                                        |
| Note: | The E-Dante card needs a 1 Gb port on the network switch. The XCU needs a 10 Gb |

- **Note:** The E-Dante card needs a 1 Gb port on the network switch. The XCU needs a 10 Gb port on the network switch (for video, audio and intercom). Control and setup are done via C2IP connector (10/100 Mbs).
- **Note:** If you are installing an E-Dante card for the first time you must power the matrix down before installing the rear card. The front card is hot swappable (can be removed and inserted without power down).

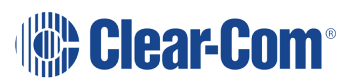

- **Note:** It is advisable to keep the layer 2 forwarding (number of switch hops) in your network to a minimum to avoid introducing latency.
- **Note:** You need the Grass Valley UXF XCU 5.0 software and above in order to work with Dante SAP (SDP files).

Once the equipment is set up and cabled according to the illustration the audio setup can be configured as follows.

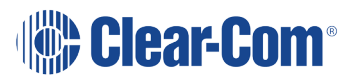

# 3 Software configuration

### 3.1 Configure the matrix settings

Open the EHX configuration software on the connected PC.

1) Select the card and set the card type and properties.

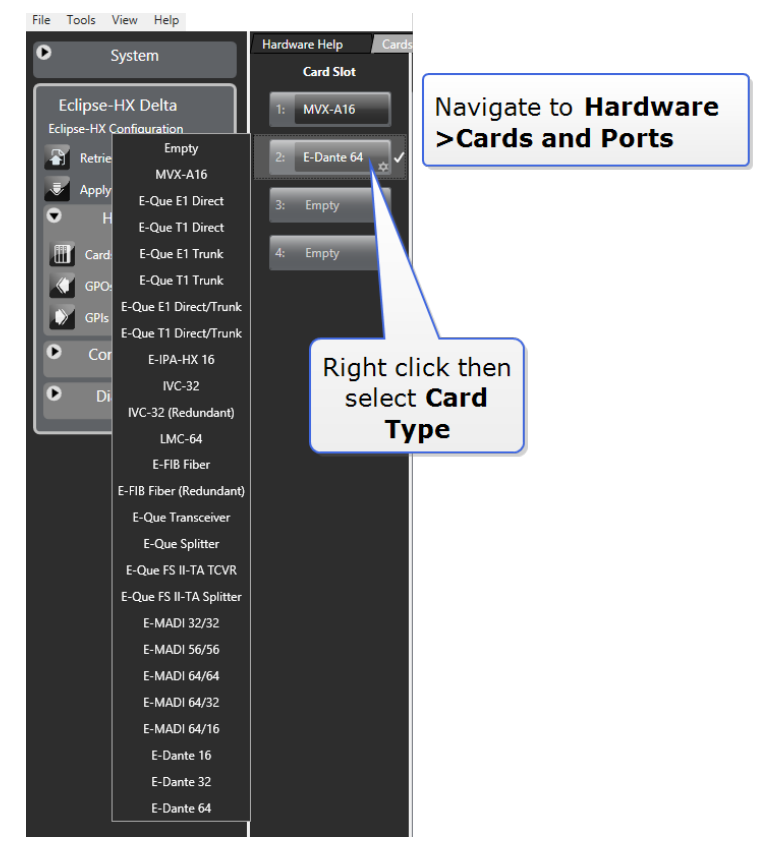

2) Declare the ports that you require. You will probably need a minimum of two ports per camera.

| File Tools View Help     | Cards and Ports 🗙 |             |                  |       | Set <b>Po</b><br>to | ort Funct    | ion           |
|--------------------------|-------------------|-------------|------------------|-------|---------------------|--------------|---------------|
| System                   | Card Slot         | Eclipse     | -HX Delta\Eclips | se-HX | Configura           | tion\Cards a | nd Ports      |
| Eclipse-HX Delta         | 1: MVX-A16        | Port Number | Port Function    |       | Label               | Description  |               |
| Eclipse-HX Configuration |                   | 2.1 (17)    | Direct           | -     | Dante01             | Direct       |               |
| Retrieve Map from Matrix | 2: E-Dante 64 🙀 ✔ | 2.2 (18)    | Direct           | v     | Dante02             | Direct       |               |
| Apply Map to Matrix      | 2. Empty          | 2.3 (19)    | Direct           | v     | Dante03             |              | Click here to |
| Hardware                 | 3. Empty          | 2.4 (20)    | Direct           | v     | Dante04             | Direct       | label ports   |
| Cards and Ports          | 4: Empty          | 2.5 (21)    | Direct           | v     | Dante05             | Direct       | laber ports   |
| GPOs                     |                   | 2.6 (22)    | Direct           | v     | Dante06             | Direct       |               |

3) Assign the E-Dante ports to the panel.

| File Tools View Help                                      |                                                                       | Configuration                | >Panels                   |
|-----------------------------------------------------------|-----------------------------------------------------------------------|------------------------------|---------------------------|
| O System                                                  | Cards and Ports Panels                                                | e-HX Configuration\Pa        | anels                     |
| Eclipse-HX Delta<br>Eclipse-HX Configuration              | < > PANEL (Pr , V-Series 1RU R<br>Clear Clear Copy A Paste O Clear Pa | otary) - V-Series 1RU Rotary | <ul> <li>Ž↓ 1↓</li> </ul> |
| Retrieve Map from Matrix                                  |                                                                       | -se                          | -                         |
| <ul> <li>Apply Map to Matrix</li> <li>Hardware</li> </ul> | Dante01<br>Dante01                                                    | Dante02<br>Dante02           | Dante03                   |
| Cards and Ports                                           |                                                                       |                              |                           |
| GPIs GPIs                                                 | REPLY                                                                 | DANTEO7                      | DANTEO8                   |
| Configuration                                             |                                                                       |                              |                           |
| Paneis Partylines                                         | <                                                                     |                              | Click and drag to         |
| Fixed Groups                                              | Search Entities Panels                                                | , Р <u>Entity Type</u>       | assign this port          |
| Local Advanced                                            | ✓ Interfaces                                                          |                              | to a panel key            |
| © <sup>®</sup> Controls                                   | 47:                                                                   | 17: Dante01                  | 18: Dante02               |
| Sort Groups                                               | 21: Dante05                                                           | 22: Dante06                  | 23: DANTE07               |

- **Note:** In this setup, the panel will take its labels from EHX. You will see the port labels that you have configured in step 2.
- **Note:** To take labels from the Dante Controller use the Update Auto Alias feature (EHX>Cards and Ports>E-Dante card>Port>Port Properties>Basic Options>Update Auto Alias).

#### 4) Click **Apply Map to Matrix**.

- 5) A common configuration for these ports is to add them as members to a Fixed Group or Partyline.
  - a) Fixed Group: the camera users hear the announcer but not the other camera users
  - b) Partyline: the camera users hear and can be heard by all members of the Partyline.

| Navigate to Configuration>Fixed Group                                                                                                    |                                                                                                    |
|----------------------------------------------------------------------------------------------------|----------------------------------------------------------------------------------------------------|
| EclipseHXConfiguration on localhost (Administrator) - EHX Configuration System                                                                                                    | n – 🗆 🗙                                                                                                    |
| File Tools View Help                                                                                                    | EclipseHX                                                                                                    |
| O         System         Hardware Help         Cards and Ports         Fixed Groups         Partylines         Pands           Eclipse-HX Delta\Eclipse-HX Configuration\Fixed Groups         Eclipse-HX Delta\Eclipse-HX Configuration\Fixed Groups         Eclipse-HX Delta\Eclipse-HX Configuration\Fixed Groups         Eclipse-HX Delta\Eclipse-HX Configuration\Fixed Groups         Eclipse-HX Delta\Eclipse-HX Configuration\Fixed Groups         Eclipse-HX Delta\Eclipse-HX Configuration\Fixed Groups         Eclipse-HX Delta\Eclipse-HX Configuration\Fixed Groups         Eclipse-HX Delta\Eclipse-HX Configuration\Fixed Groups         Eclipse-HX Delta\Eclipse-HX Configuration\Fixed Groups         Eclipse-HX Delta\Eclipse-HX Configuration\Fixed Groups         Eclipse-HX Delta\Eclipse-HX Delta\Eclipse-HX Configuration\Fixed Groups         Eclipse-HX Delta\Eclipse-HX Delta\Eclipse-HX Configuration\Fixed Groups         Eclipse-HX Delta\Eclipse-HX Delta\Eclipse-HX Configuration\Fixed Groups         Eclipse-HX Delta\Eclipse-HX Delta\Eclipse-HX Configuration\Fixed Groups         Eclipse-HX Delta\Eclipse-HX Delta\Eclipse-HX Configuration\Fixed Groups         Eclipse-HX Delta\Eclipse-HX Delta\Eclip |                                                                                                    |
| Eclipse-HX Delta                                                                                                    | Properties                                                                                                    |
| 1 CAM ENG New fixed group                                                                                                    |                                                                                                    |
| Click New to pp New fixed group                                                                                                    | Attached Control Options                                                                                                  |
|                                                                                                    | Basic Ontions                                                                                                    |
| Create a new Fixed<br>Group<br>Group<br>Gros<br>Gros<br>Gros<br>Gros<br>Gros<br>Gros<br>Gros<br>Gros                                                                                                    | Call Management Group Englieed      If enabled this group will operate with an enhanced level group calling functionality |
| Members                                                                                                    |                                                                                                    |
| Available: Attached:<br>Local Advanced All Interfaces Panels All Interfaces                                                                                                    | Panels                                                                                                    |
| Controls 1 PANEL V-Series 1RU Rotary 17 CAMENGO1                                                                                                    | Description Direct                                                                                                    |
| Sort Groups         19         CAMENGO2         19         CAMENGO2           T Routes         20         CAMPROD2         Direct         21         CAMENGO3           Speed Dials         22         CAMENCO2         Direct              Key Groups         24         DAVENCO2         Direct               Key Groups         23         DAVENCO2         Direct                                                                                                    | Direct<br>Direct<br>Use the arrows to<br>put members into<br>this Fixed Group                                             |
|                                                                                                    |                                                                                                    |

When you have created fixed groups or partylines, these can be assigned to a panel key in the usual way.

### **3.2 Configure E-Dante card settings**

Open the Audinate Dante Controller on the PC.

The Dante Controller will detect Dante enabled devices automatically. You will see the E-Dante card show in the **Routing** page of the Dante Controller.

**Note:** Dante will work with either DHCP or static IP addressing. Use DHCP unless you have a good reason to use a static IP address.

Label the channels. In the **Routing** page double click on the device to open **Device** view. Click on each channel (RX and TX) to label them.

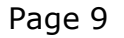

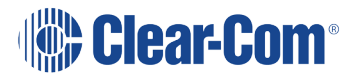

### 3.2.1 Set up the AES67 streams

1) In **Device** view, select **AES67** Config and Enable AES67.

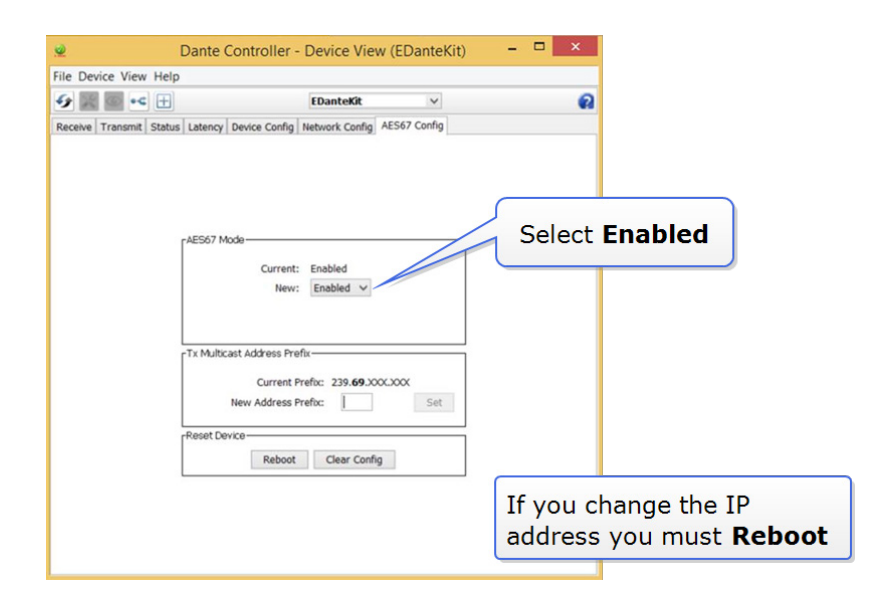

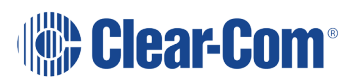

2) Create new flows.

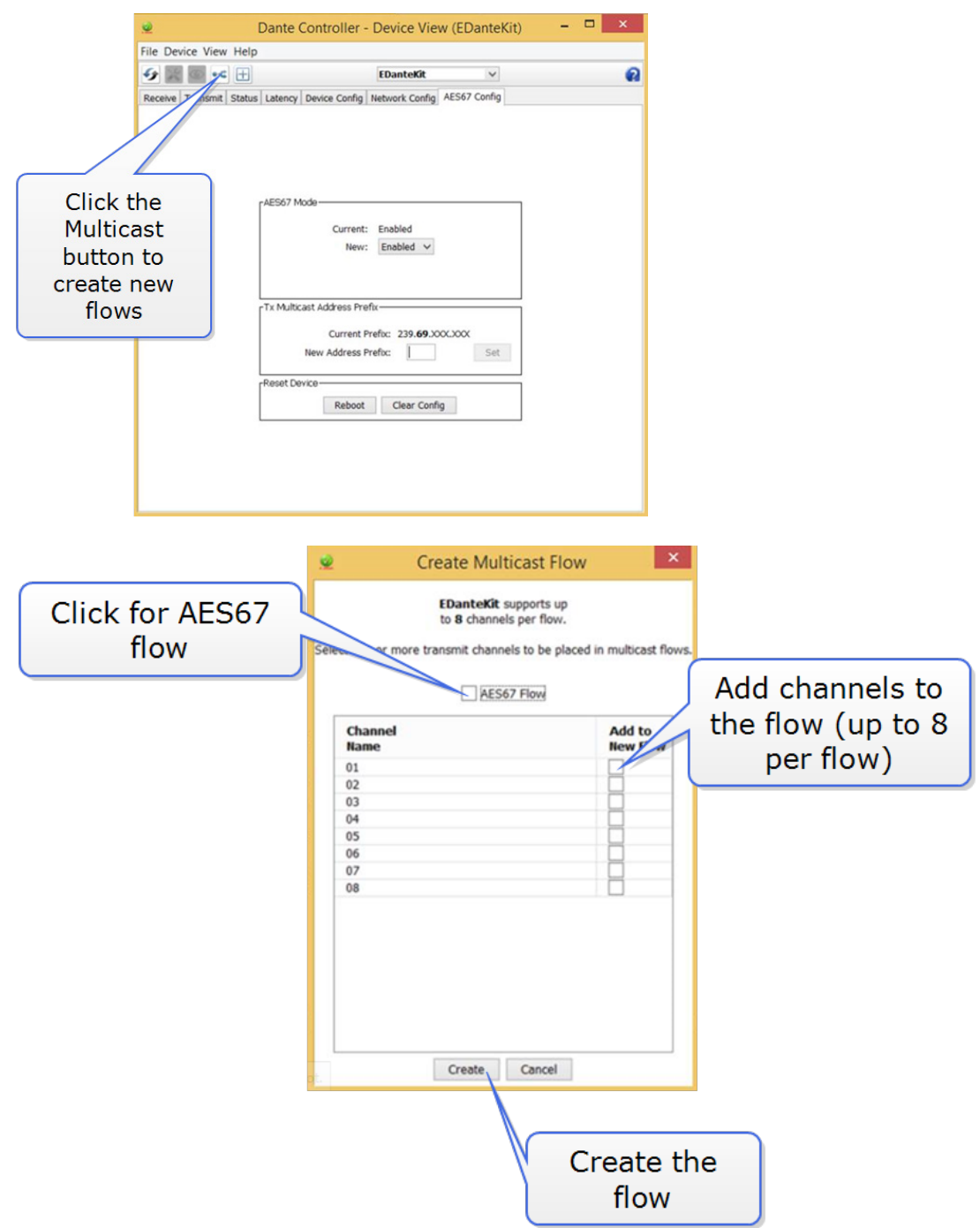

3) As the flows are created you will be able to see them in the **Device>Transmit** page of the Dante Controller. On the right side of the screen you will see the stream information, which includes channel names and an IP address.

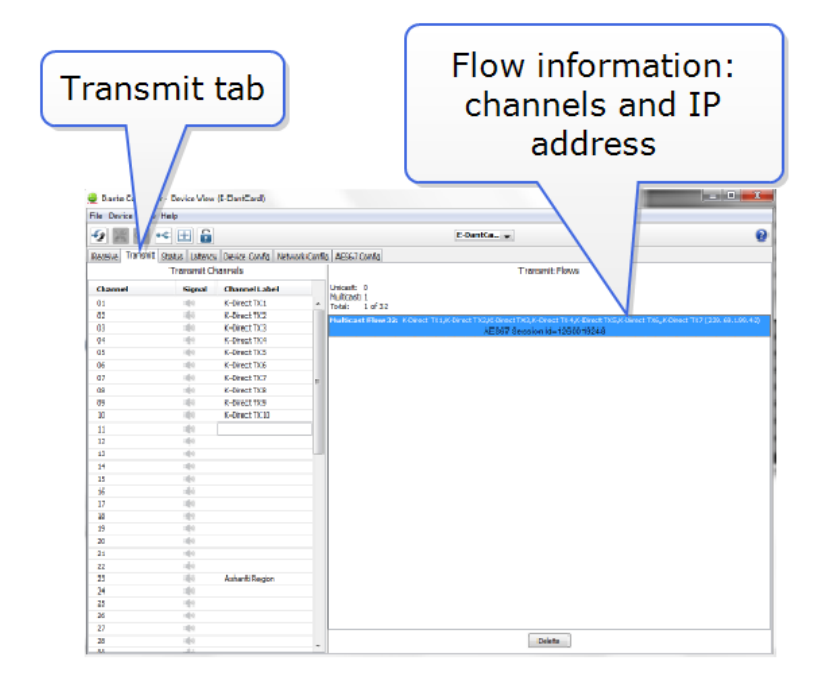

4) Make a note of the multicast IP address which you will see in the **Device>Transmit** page (239.XXX.XXX). You will need this for your Grass Valley configuration.

### 3.3 Configure the XCU (Camera Connect)

Open the Camera Connect configuration interface on the PC (username: **admin**, password: **admin**).

In the Camera Connect interface you will see all your control units.

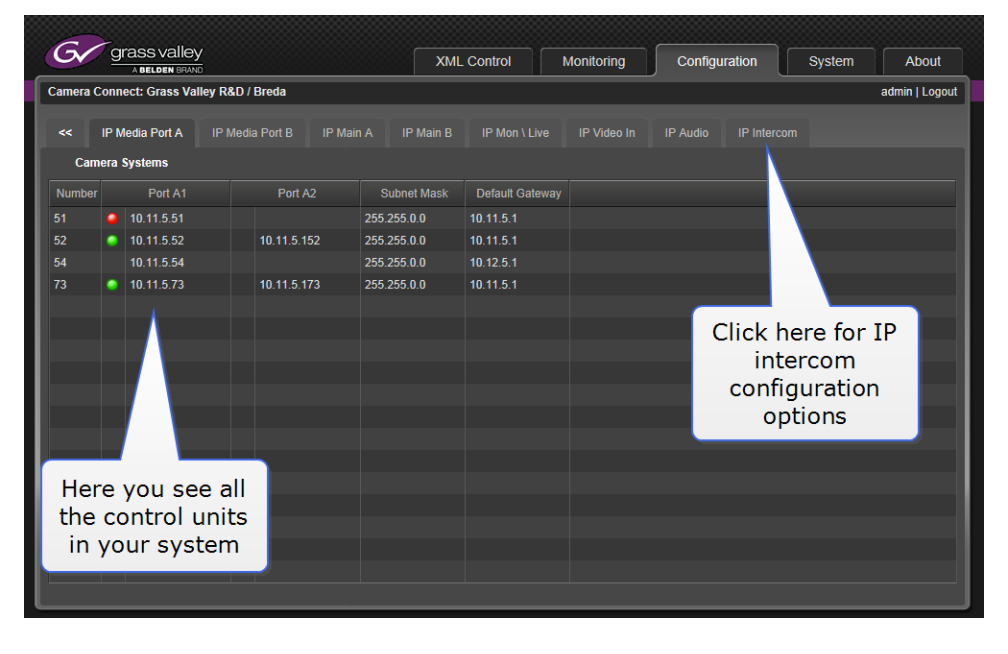

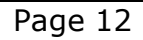

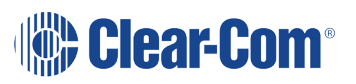

1) Navigate to IP intercom configuration options (the camera must already be configured to receive IP intercom).

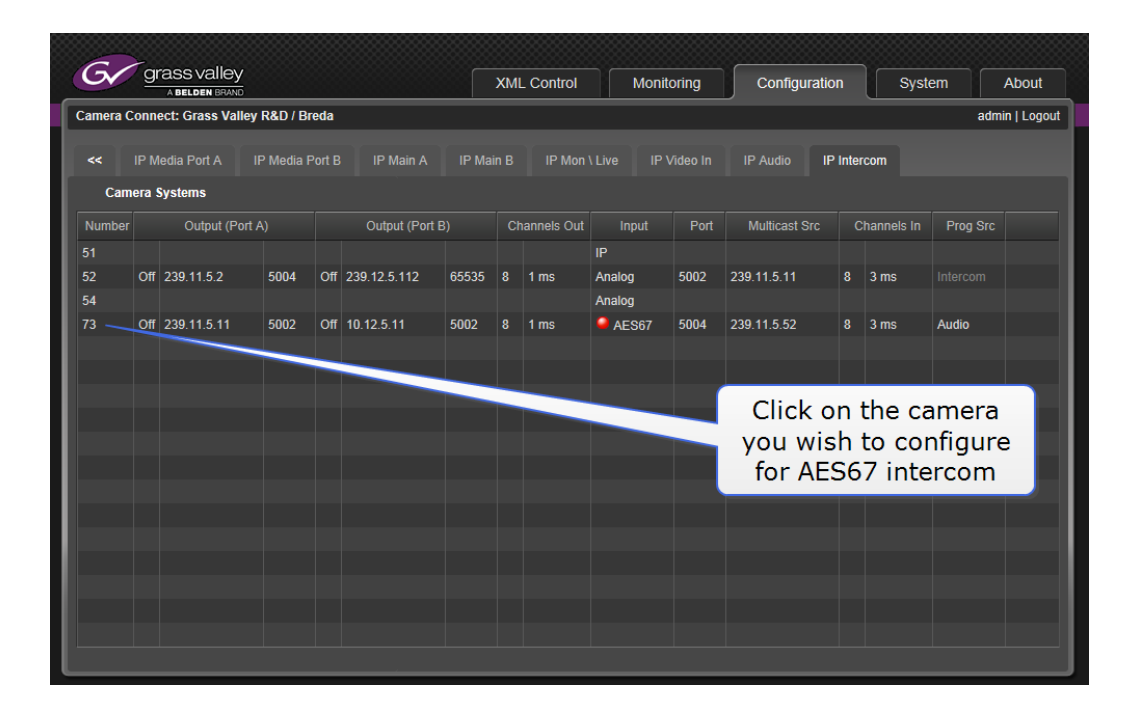

#### 2) Set the device PTP profile

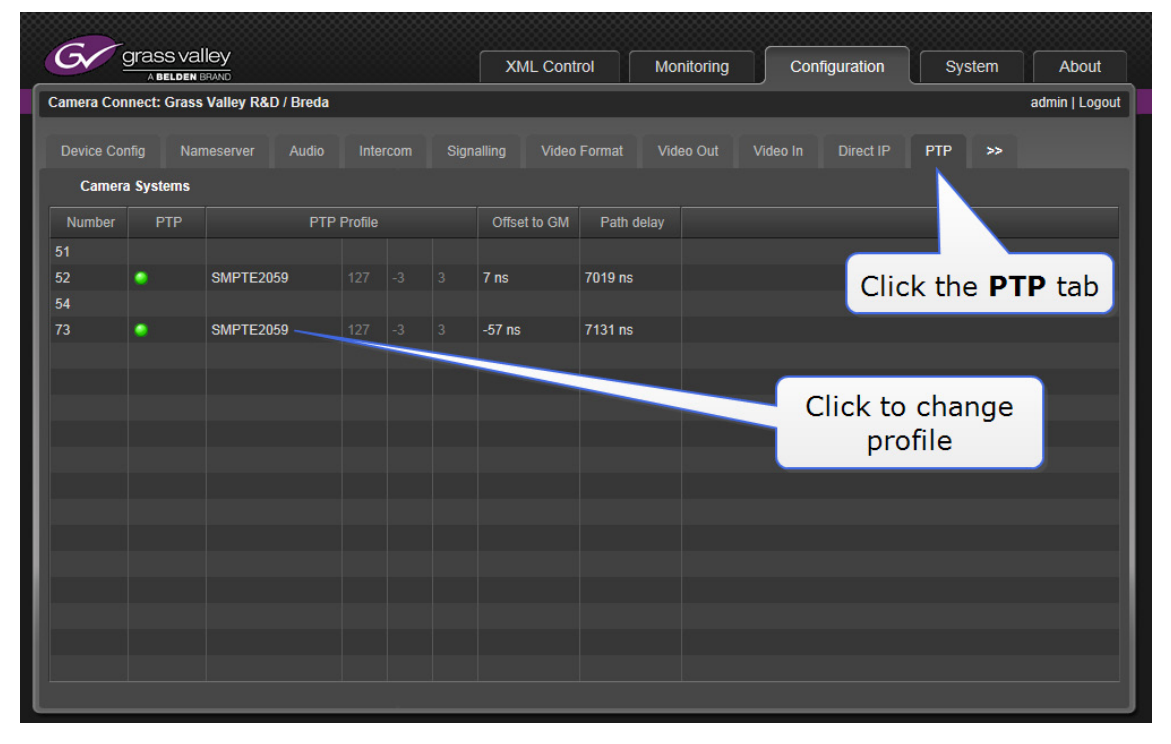

Clear-Com<sup>®</sup>

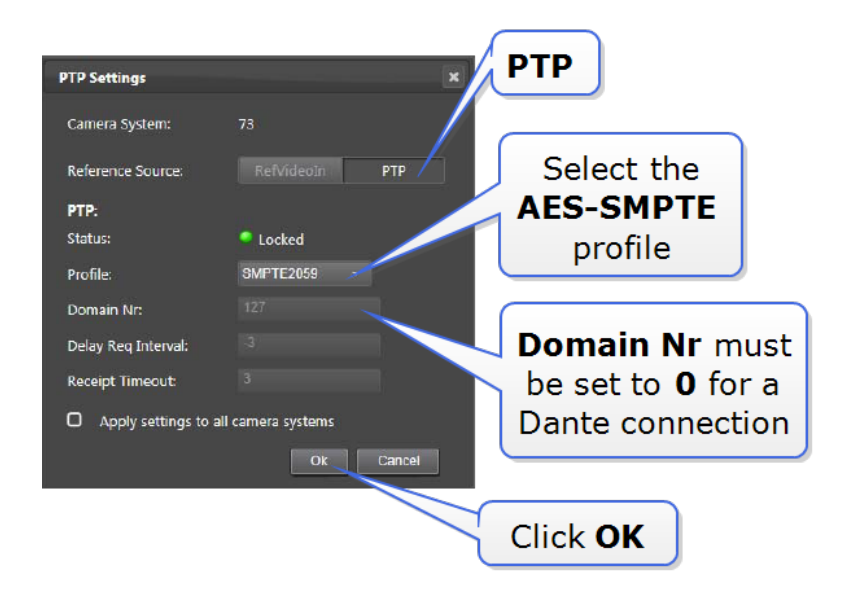

**Note:** For this setup, AES-SMPTE is a useful profile as this profile is suitable for both video and intercom audio.

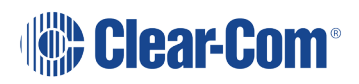

- 3) Set the IP Intercom details
  - a) AES67 intercom IN

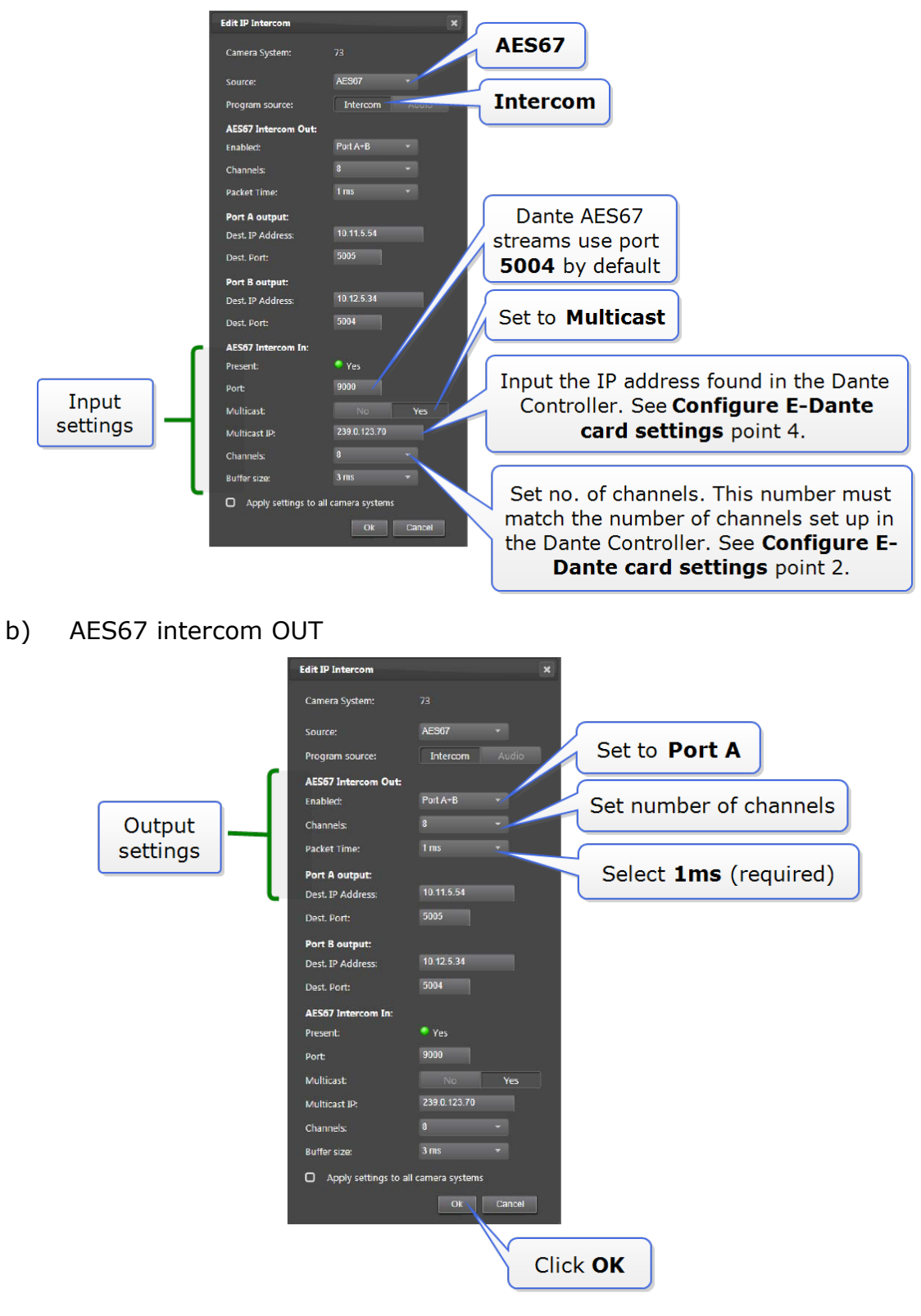

Clear-Com®

**Note:** Packet Time and Buffer size are related settings. Buffer size 3 ms is good for 1 ms packet size. If the intercom stream is not synchronised (the light remains red or amber) try increasing the buffer size.

When the PTP profile and the IP intercom settings have been set, a green light should be seen in the PTP and Intercom IP tabs. These indicate that connection has been successful.

### **3.4** Make audio connections in the Dante Controller

1) Open the Dante Controller on the PC. You should now see the AES67 transmitter in the Routing page.

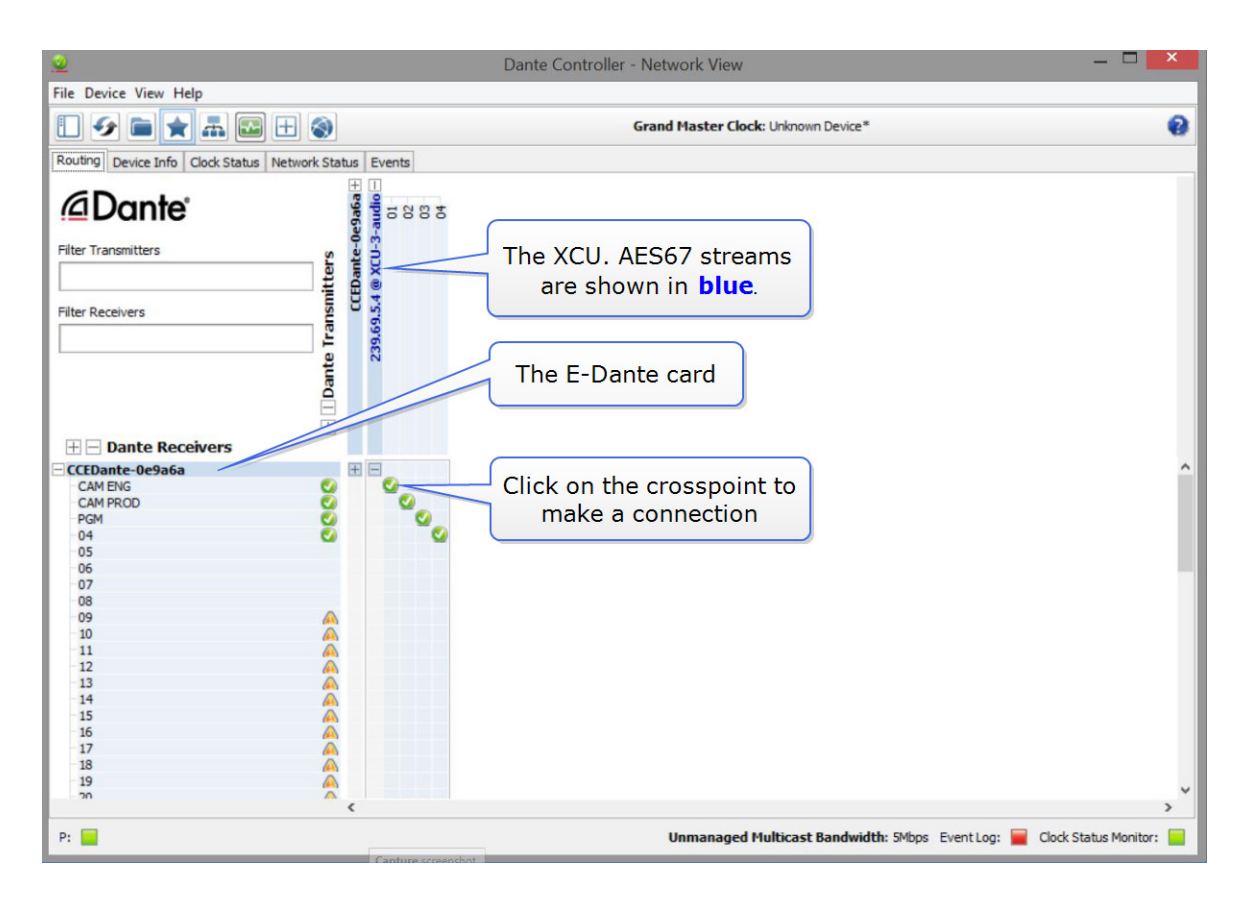

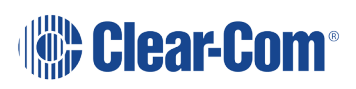

### 3.5 General troubleshooting

### 3.5.1 The Ravenna-2-SAP application

When configuring AES67 streams, you may find the free Ravenna-2-SAP application (<u>https://www.ravenna-network.com/aes67/rav2sap/</u>) useful.

Use this app to inspect the Session Description Protocol (SDP) element of your source files. This can provide useful information to enable the handshake between devices.

#### 3.5.2 Network switches: general guidelines

- Enable IGMP snooping for multicast devices
- Enable QoS

In addition to the above, to minimize offset delay from the Grand Master Clock consider these measures:

- Minimize layer 2 forwarding (switch hops)
- Use PTP aware switches

**Note:** AES67 uses IEEE1588-2008 Precision Time Protocol (v.2 PTP) to ensure synchronization between devices.

**Note:** Dante devices use Session Announcement Protocol (SAP). Grass Valley supports SAP.

#### **3.5.3 Latency in Dante**

In the Dante Controller, latency should be set as high as possible in the first instance. This is because the Dante Controller will not transmit if the latency is not within its specified range. This setting can be reduced later, when the latency range has been established.

To set latency go to **Dante Controller>Device>Latency**.

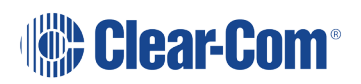